## スライド 70 を作成

スライド 69 を右クリックし、「スライドの複製」をクリックして、スライド 70 を作 成します。

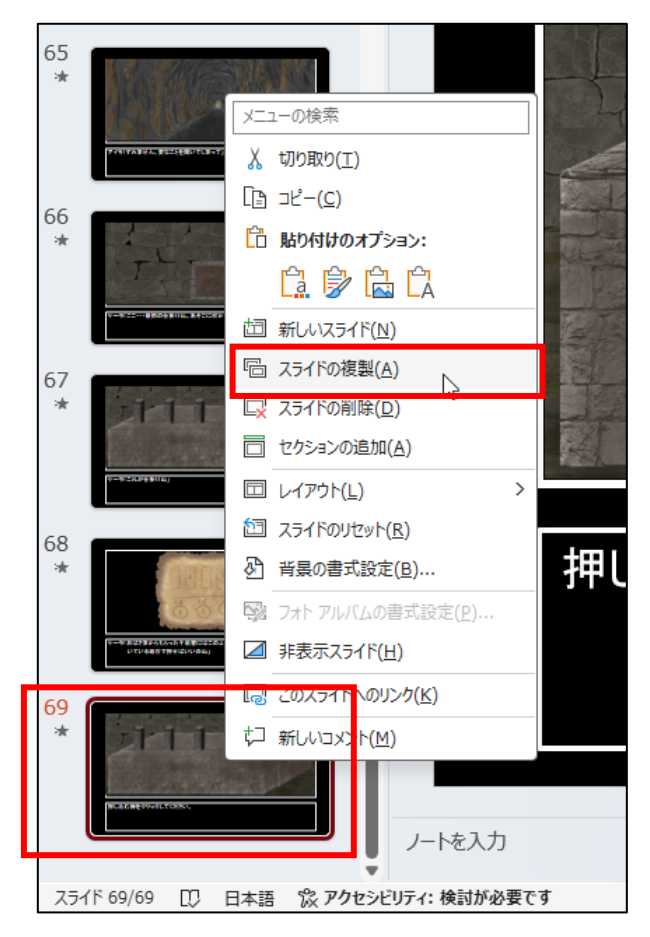

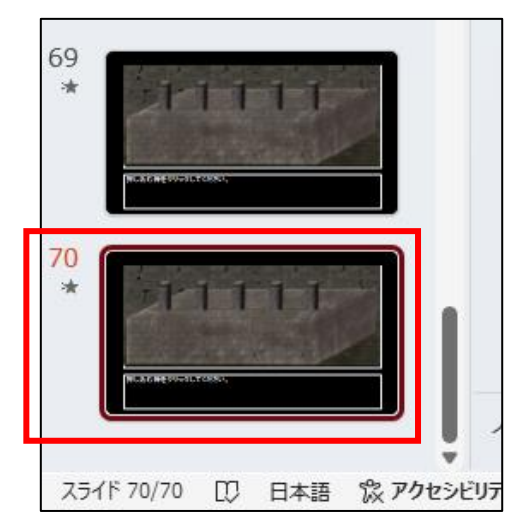

テキストボックス内の文字列を削除し、「アニメーション ウィンドウ」にある設定の ▼をクリックし、「削除」をクリックしてアニメーションを削除します。

| ● 自動得存 ● 12 目 り・じ 里 = ルセッチ-bulppox - 20 FC 使音音み ><br>ファイル ホーム 第3、 目前 デザイン 商画切り放え 7ニメーシュ スタイドシー 記録 吹酒 表示 ヘルプ | ③ - ○ ×<br>●22課 🖓 <del>△ 共有 •</del>                                                                                                    |
|----------------------------------------------------------------------------------------------------|----------------------------------------------------------------------------------------------------|
|                                                                                                    | (4) サランド: [サランド22] →     画面切り結えのメイング     の開催(D): 01.00 ①     クリック時     でいののの①     のののの①     のののの①     のののの①     のののの①     のののの①     のののの②     のののの②     のののの②     のののの②     のののの②     のののの②     のののの③     のののの③     のののの③     のののの③     のののの③     のののの③     のののの③     のののの③     のののの③     のののの③     のののの③     のののの③     のののの④     のののの③     のののの④     のののの④     のののの④     のののの④     のののの④     のののの④     のののの④     のののの④     のののの④     ののの     ののの     ののの     ののの     ののの     ののの     ののの     のの     の     のの     のの     の     の |
| * タイトルを入力                                                                                                   | * 7ニメーション ウィンドウ × ×                                                                                                    |
|                                                                                                    | P (2059時至)     G党 5427.72-72-70-0     G党 5427.72-72-70-0     G党 5427.72-72-70-0     G党 5427.72-72-70-0     Sanokhrolph(3)     Sanokhrolph(3)     Sanokhrolph( |
|                                                                                                    | 時間配けの非要求(L)<br>制度( <u>B</u> )                                                                                                    |
|                                                                                                    |                                                                                                    |
|                                                                                                    |                                                                                                    |
| <sup>(1)</sup> テキストを入力                                                                                      |                                                                                                    |
|                                                                                                    |                                                                                                    |
| 25代*20/20 [[]. 日本語 & 2909と397-1 機能が必要です                                                                     | 82+ 4 <u>0  2 +</u> }<br><u> </u> <u> </u> <u> </u> <u> </u> <u> </u> <u> </u> + 104% Φ                                                                                                    |

| タイミング                                              | ~            |
|----------------------------------------------------|--------------|
| アニメーション ウィンドウ >>>>>>>>>>>>>>>>>>>>>>>>>>>>>>>>>>>> | ×            |
| ▶ ここから再生                                           | •            |
| 0 ☆: テキスト プレースホ 🔲                                  | -            |
| ① クリック時(C)                                         |              |
| 直前の動作と同時(                                          | <u>W)</u>    |
| <ul> <li>直前の動作の後(A)</li> </ul>                     | )            |
| 効果のオプション(E)                                        |              |
| タイミング(工)                                           |              |
| 時間配分の非表示                                           | ( <u>H</u> ) |
| 削除( <u>R</u> )                                     | L.           |
|                                                    |              |

右から2番目の棒をクリックして選択後、メニューの「アニメーション」→「アニメ ーション スタイル」→「アニメーションの軌跡」から「直線」をクリックします。

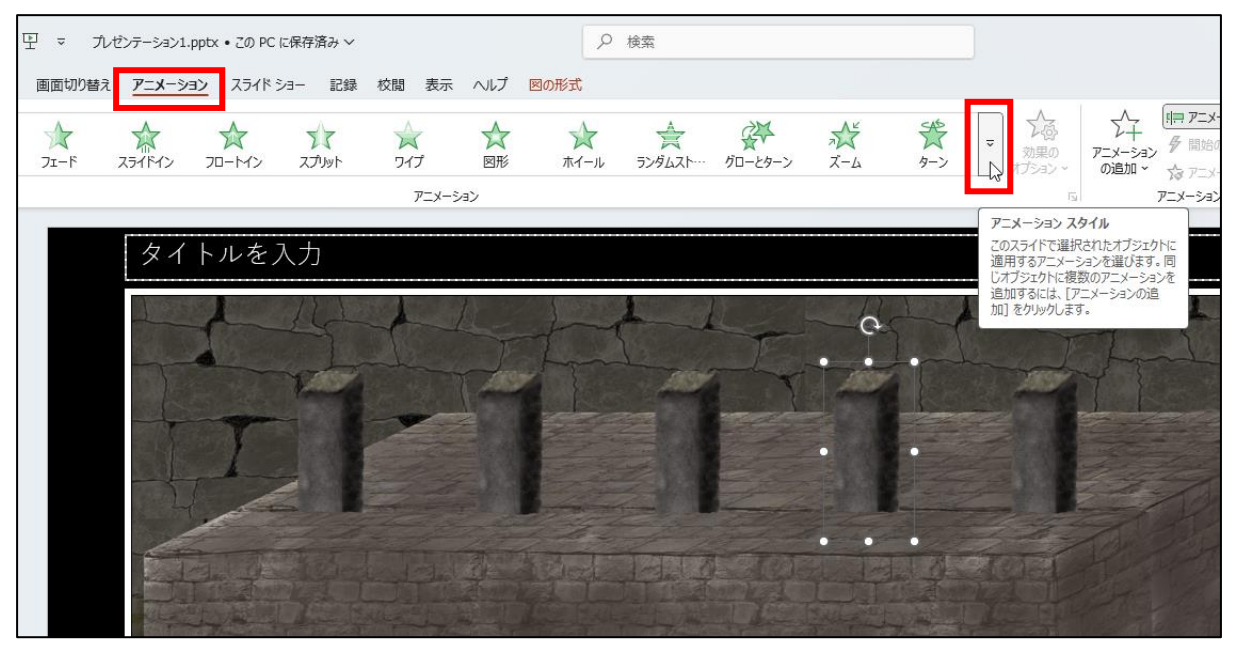

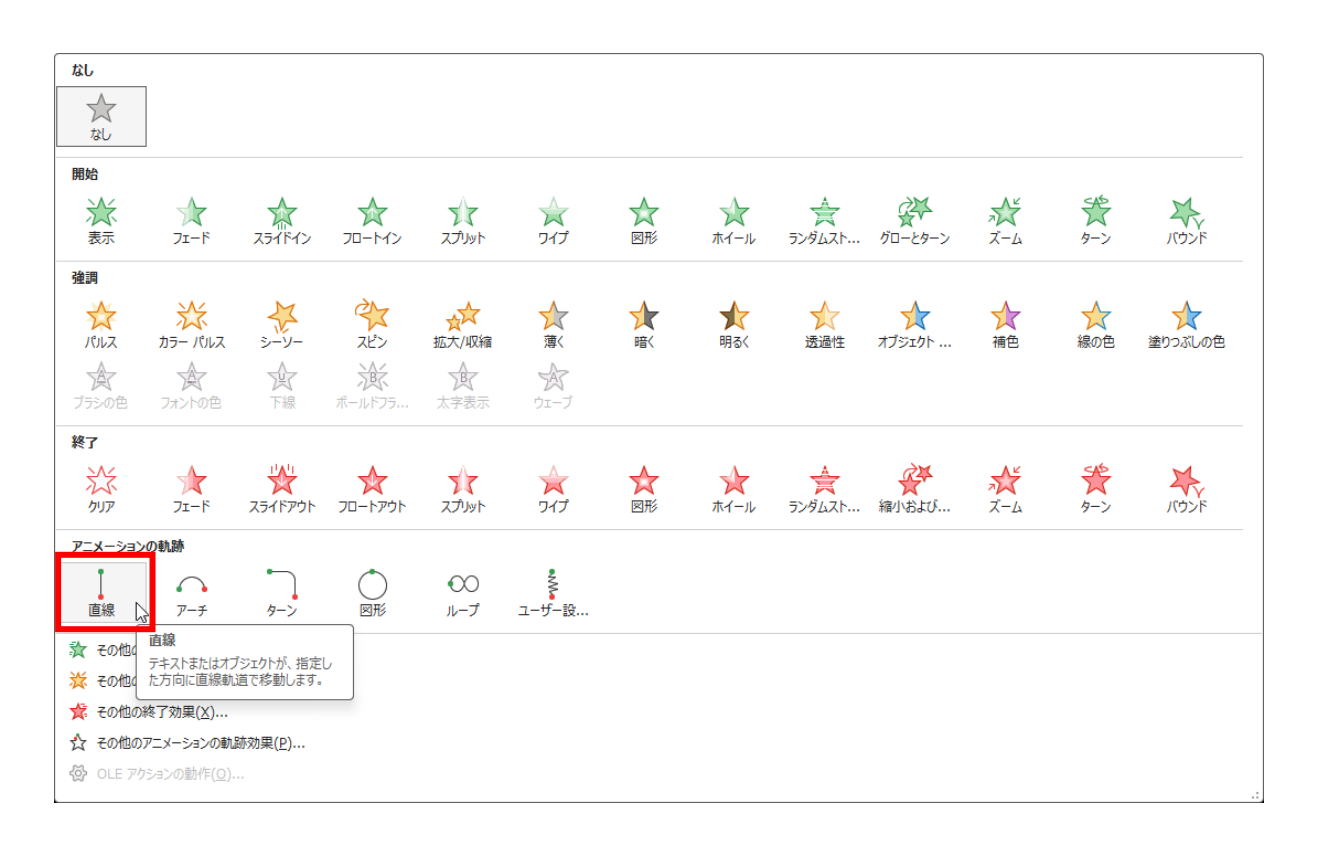

アニメーションが再生され、このようになります。

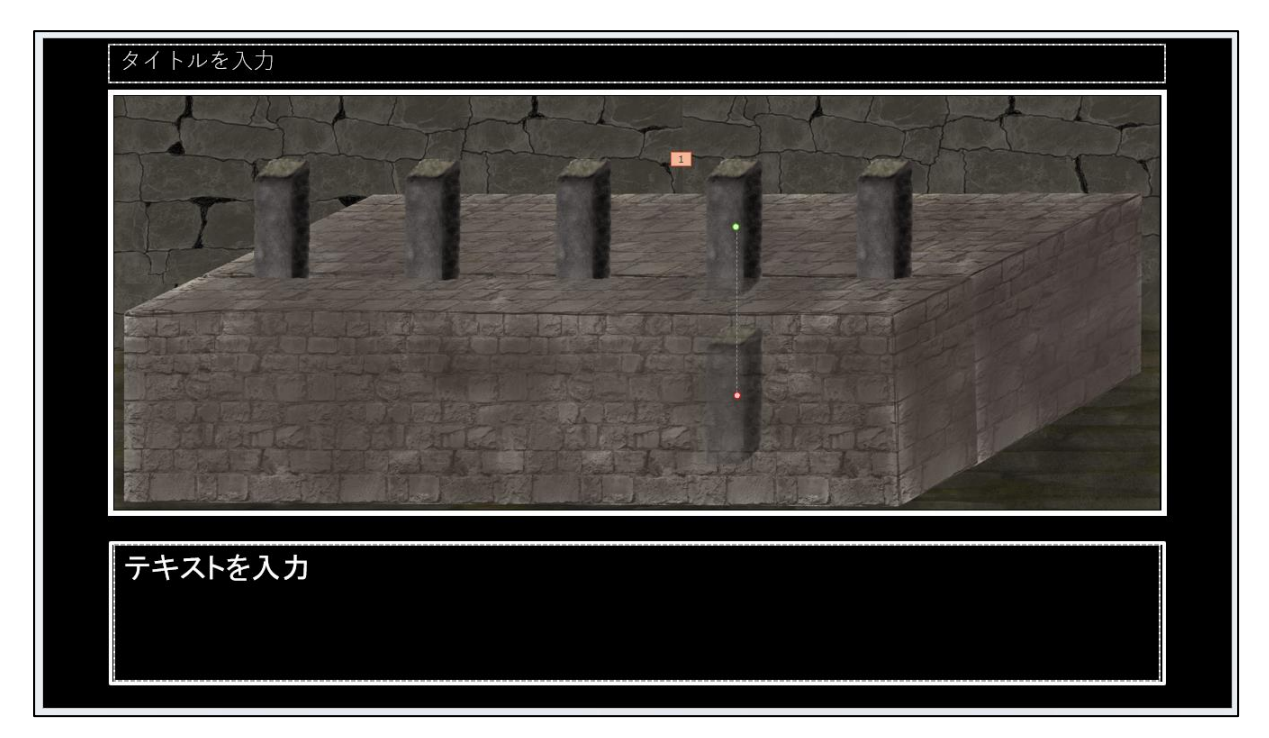

棒が下へ行きすぎてしまうので、赤いポイントを上へドラッグしてください。どこま で動かすかですが、棒の頭部分が見える状態で止まるようにします。次ページを参考 にして下さい。

ドラッグする際は、Shift キーを押したまま動かします。

なお、誤って選択を解除した場合は、右のウィンドウ内の設定内容をクリックすれば 選択できます。

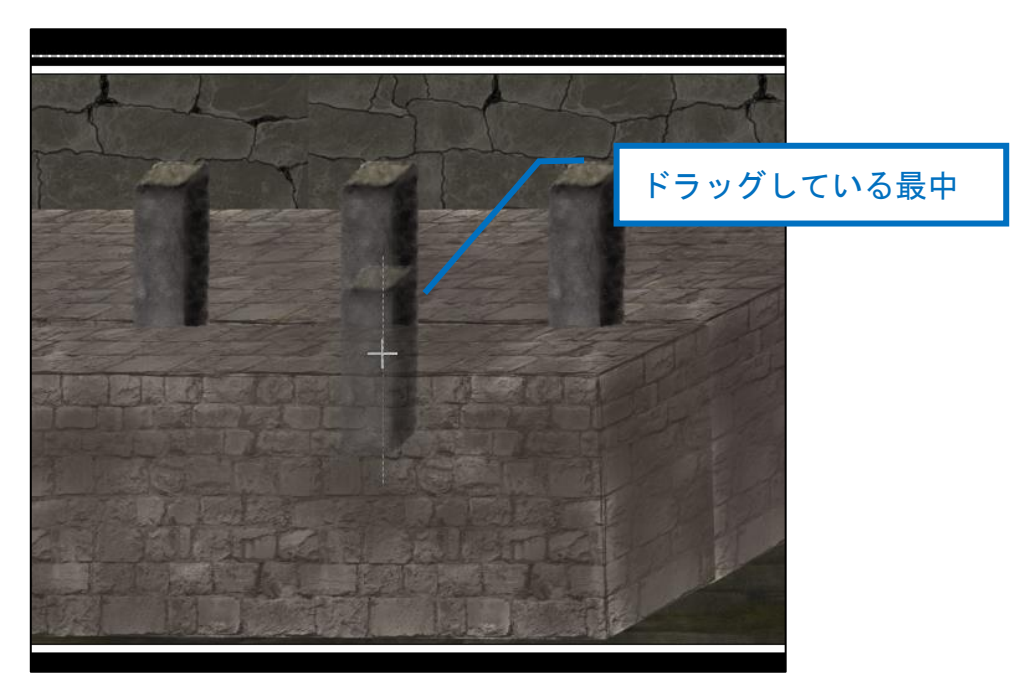

## テキストでは、下図のようにしました。

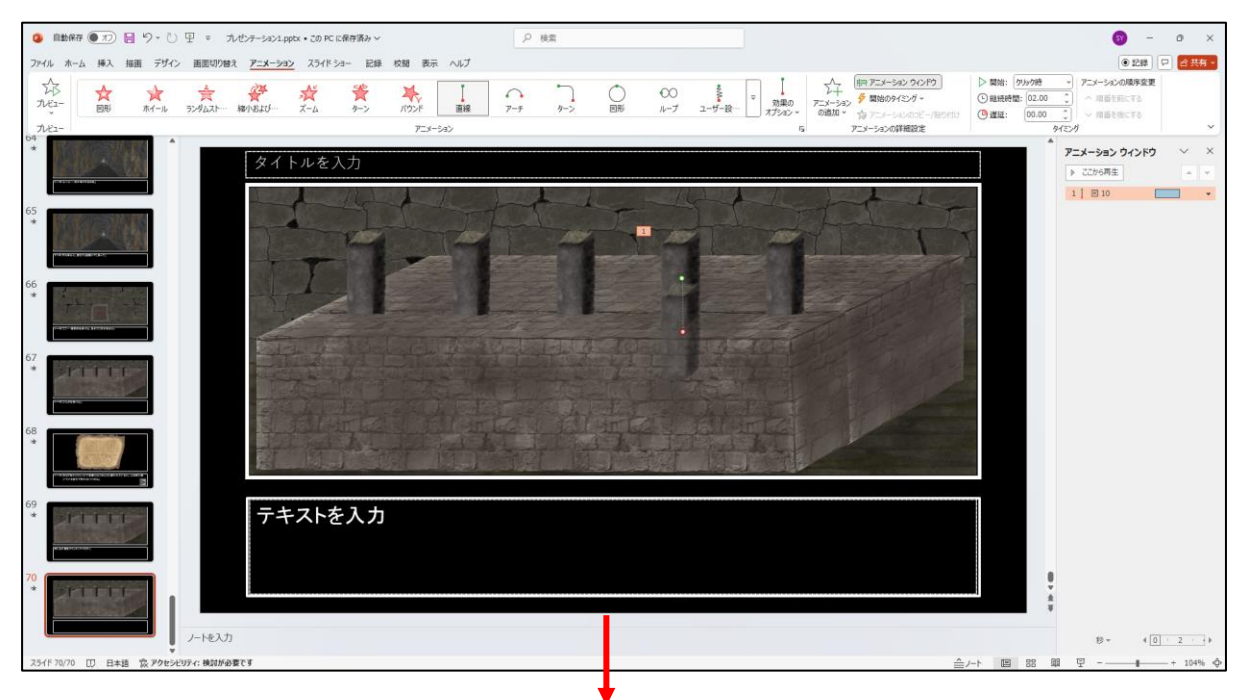

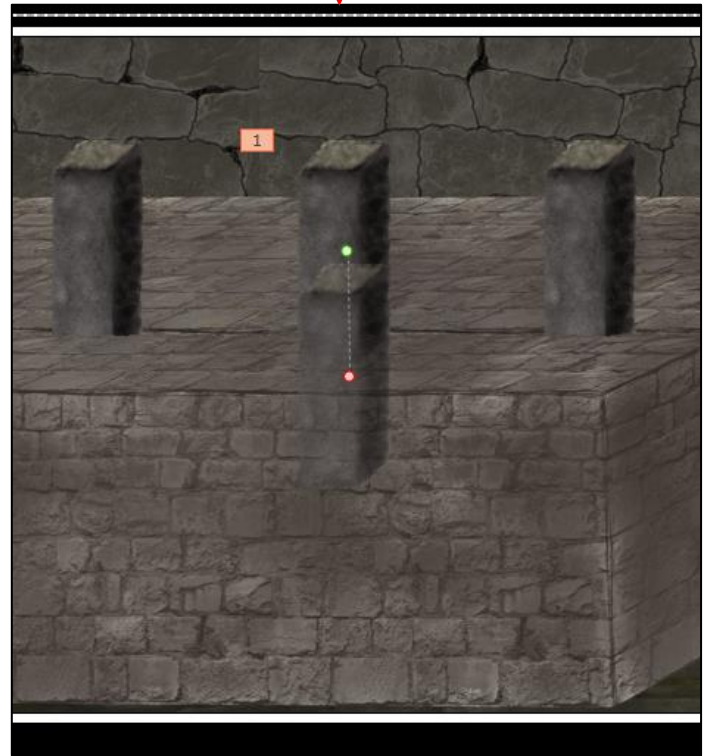

「遅延:」の時間を「00.50」に変更して下さい。

| SY -                                    | o x        |
|-----------------------------------------|------------|
|                                         | ♂ 共有 ➤     |
| ▶ 開始: クリック時  マ アニメーションの順序変更             |            |
| ● 継続時間: 02.00 🛟 へ 順番を前にする               |            |
| ● 遅延: 00.50 🗘 ∨ 順番を後にする                 |            |
| १८३४                                    | ~          |
| アニメーションの遅延<br>一定の秒数が経過した後で、アニ /ヨン ウインドウ | ~ ×        |
| メーションを再生します。 う再生                        | <b>A V</b> |
| 1 1 🗵 10                                | •          |

●効果音を設定します。

「アニメーション ウィンドウ」内のアニメーション設定内容の▼をクリックし、「効 果のオプション」をクリックします。

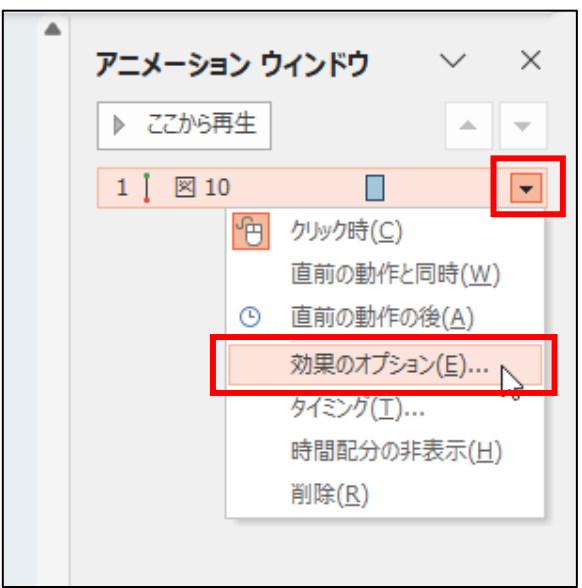

[サウンドなし]のボタンをクリックし、リストをスクロールさせて「その他のサウン ド...」をクリックします。

| 直線 (下へ)                   |                | ?      | ×  |
|---------------------------|----------------|--------|----|
| 効果 タイミング                  |                |        |    |
| 設定                        |                |        | _  |
| パス( <u>H</u> ):           | - リワ           | $\sim$ |    |
| 滑らかに開始( <u>M</u> ):       | 0.25 秒         | ▲<br>▼ |    |
| 滑らかに終了(N):                | 0.25 秒         | ▲<br>▼ |    |
| 急に終了( <u>B</u> ):         | 0秒             | ▲<br>▼ |    |
| □ オートリバース( <u>U</u> )     |                |        |    |
| 強調                        |                |        | _  |
| サウンド( <u>S</u> ):         | [サウンドなし]       | $\sim$ | 4  |
| アニメーションの後の動作( <u>A</u> ): | 吸い込み           |        |    |
| テキストの動作(X):               | 爆発             |        |    |
|                           | 風.             | ■ ±(   | D) |
|                           | その他のサウンド<br>OK | Ŧ₽ンt   | על |

フォルダー「PowerPoint でアドベンチャーゲーム5素材」を開き、

「maou\_se\_8bit20.wav」をクリックして「OK」をクリックすると効果音が鳴ります。

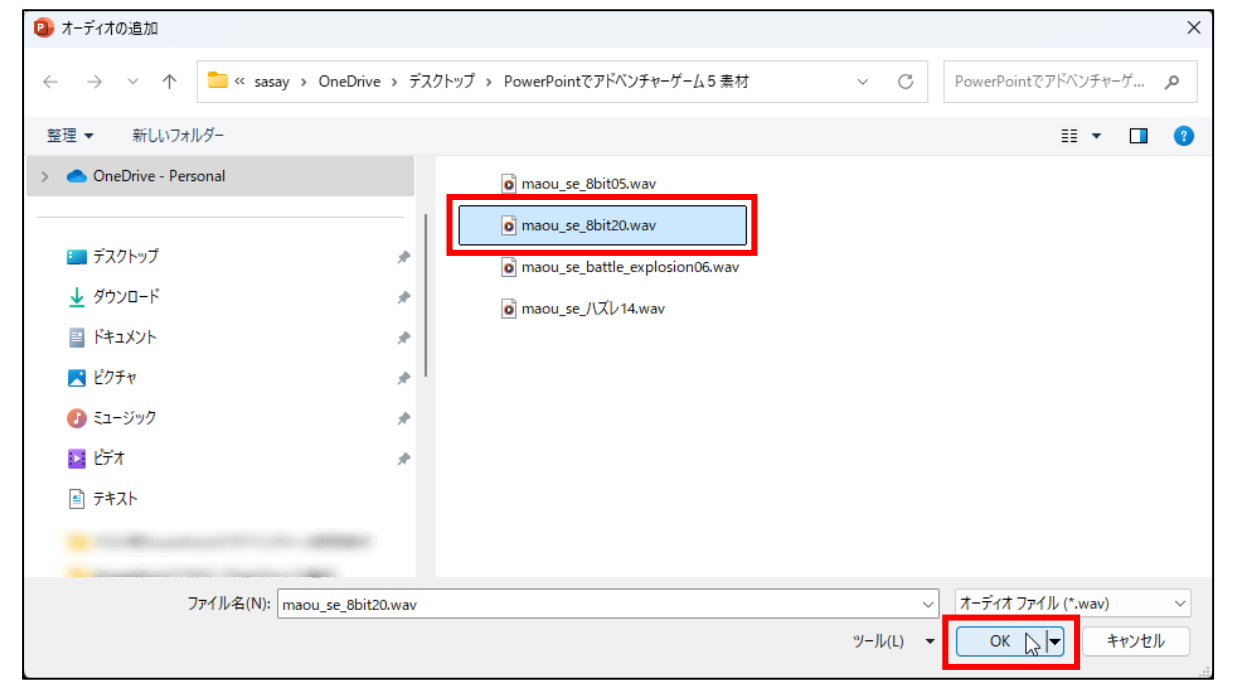

| 直線 (下/ | )                      |                        |      | ?             | ×   |
|--------|------------------------|------------------------|------|---------------|-----|
| 効果     | タイミング                  |                        |      |               |     |
| 設定一    |                        |                        |      |               |     |
| パス(    | <u>+</u> ):            | フリー                    |      | $\sim$        |     |
| 滑らか    | ₩2開始( <u>M</u> ):      |                        | 1秒   | ▲<br>▼        |     |
| 滑らか    | Nc終了( <u>N</u> ):      | -                      | 1秒   | ▲<br>▼        |     |
| 急に終    | 冬了 <u>(B</u> ):        |                        | 0 秒  | ▲<br>▼        |     |
|        | ートリバース( <u>U</u> )     |                        |      |               |     |
| 強調一    |                        |                        |      |               | _   |
| サウン    | ŕ( <u>s</u> ):         | maou_se_8bit20.wav 🖂 🍕 |      |               | 4   |
| アニメ    | ーションの後の動作( <u>A</u> ): | 淡くしない                  |      | $\sim$        |     |
| テキス    | トの動作( <u>X</u> ):      |                        |      | $\sim$        |     |
|        |                        | *                      | % 文字 | 間で遅延(         | D)  |
|        |                        | 0                      | к    | <b>\$</b> \$7 | ZJL |

## アニメーションと一緒に効果音が再生されます。

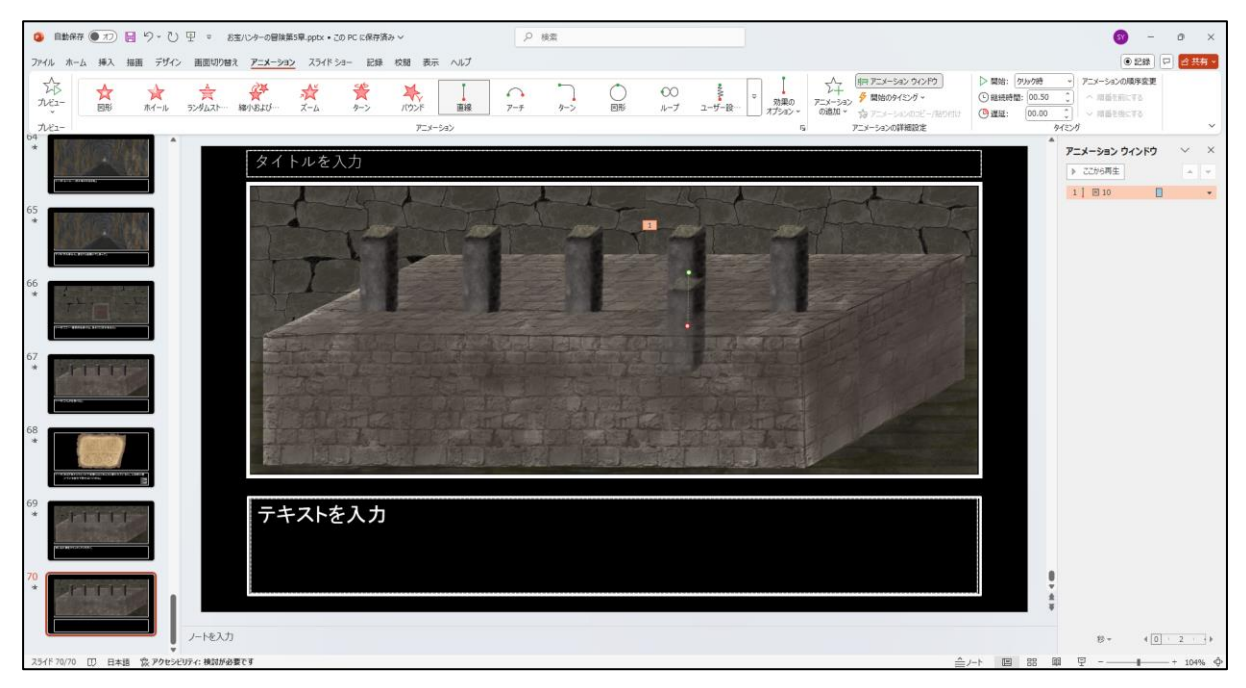

「継続時間:」を「02.00」に変更します。すにで「02.00」になっている場合は、そのままで結構です。

| SY -                      | ō X        |
|---------------------------|------------|
| • 記録                      | 日 100 大有 🗸 |
| ▶ 開始: クリック時 マニメーションの順序変更  | ī          |
| ● 継続時間: 02.00 🗘 へ 順番を前にする |            |
| 🕒 遅延: 00.00 🗘 🗸 順番を後にする   |            |
| タイミング                     | ~          |

メニューの「画面切り替え」→「画面切り替えのタイミング」の「自動」の時間を 「00:02:30」に設定して下さい。

ボタンで調整すると1秒ずつしか調節できないので、時間の右側2桁(30)について は直接テキストボックス内をクリックして入力します。

| 自動保存 17               | <b>り</b> ~ ひ | 면 ⊽ 기               | /ゼンテーショ)             |
|-----------------------|--------------|---------------------|----------------------|
| ファイル ホーム 挿入 持         | 描画 デザイン      | 画面切り替え              | t アニメー               |
| プレビュー なし              | <b>へ</b> 変形  | <b>レー</b> ド<br>フェード | - <b>1</b> -<br>プッシュ |
| プレビュー                 |              |                     |                      |
|                       | SY           | - 0                 | ×                    |
|                       | ۲            |                     | 含 共有 ➤               |
| √)) サウンド: [[サウンドなし] → | 画面切り替えのタ     | イミング                |                      |
| └ 期間(D): 01.00 Ĵ      | 🗌 クリック時      |                     |                      |
| 🔄 すべてに適用              | ☑ 自動 00:02   | 2.30 🗘              |                      |
| タイミン                  | グ            |                     | ~                    |

「画面切り替え」を「なし」にしてください。

これで一旦スライド 70 は完成です。

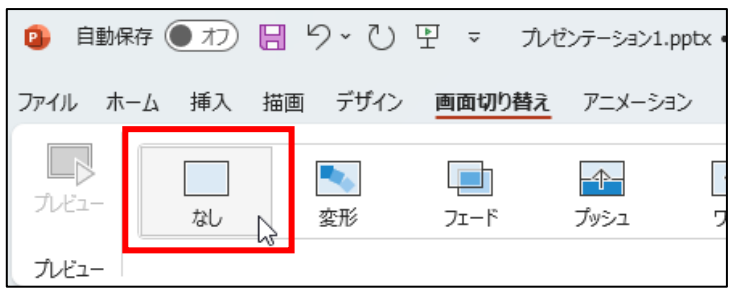